## ฉบับที่ 40/2566

## ชะมายสาร **ChamaiMunicipality** (อกสารประชาสัมพันธ์ (ทศบาลทำบลชะมาย

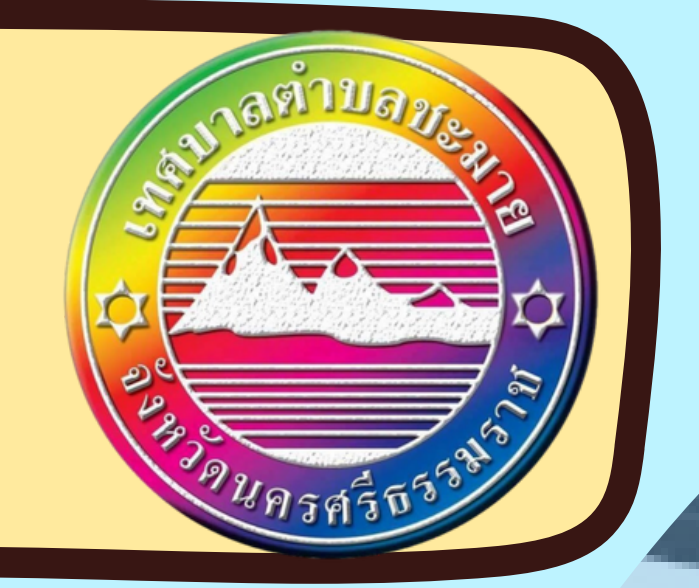

เปิดขึ้นตอนแจ้งข้ายทะเบียนบ้านออนไลน์ 2566 ย้ายทะเบียนบ้านปลายทางง่ายๆ

- 1. ดาวน์โหลดแอปพลิเคชั่น ThalD รองรับทั้งระบบปฏิบัติการ iOS และ Android
- 2. ลงทะเบียนและเข้าสู่ระบบให้เรียบร้อย
- 3. กดเข้าเว็บไซต์ สำนักบริหารการทะเบียน กรมการปกครอง ล็อกอินกับแอปพลิเคชั่น ThalD ให้เรียบร้อย
- 3. กดเลือกเมนู "ระบบการแจ้งย้ายที่อยู่ด้วยตนเอง" กรอกเลข

ยินดีต้อนรับสู่ ThalD Thei Digital Identity

> ณ์ดิจิทัลสำหรับการยืนยันด้วดน กรรมทางดีอีท์ลออกให้โดย เรอง กระกรวงมหาดไทย

บัตรประจำตัวประชาชนของเจ้าบ้าน โดยเจ้าบ้านจะต้องทำ การยืนยันข้อมูลผ่านแอปพลิเคชั่น ThalD เสียก่อน 4. เจ้าบ้านจะได้รับข้อความให้ยืนยันตัวตนและยินยอม กดยืนยัน และยินยอม ข้อความจะส่งไปยังนายทะเบียนที่แจ้งย้ายโดย อัตโนมัติ

5. นายทะเบียนจะดำเนินการอนุมัติผลให้ทราบในภายหลัง

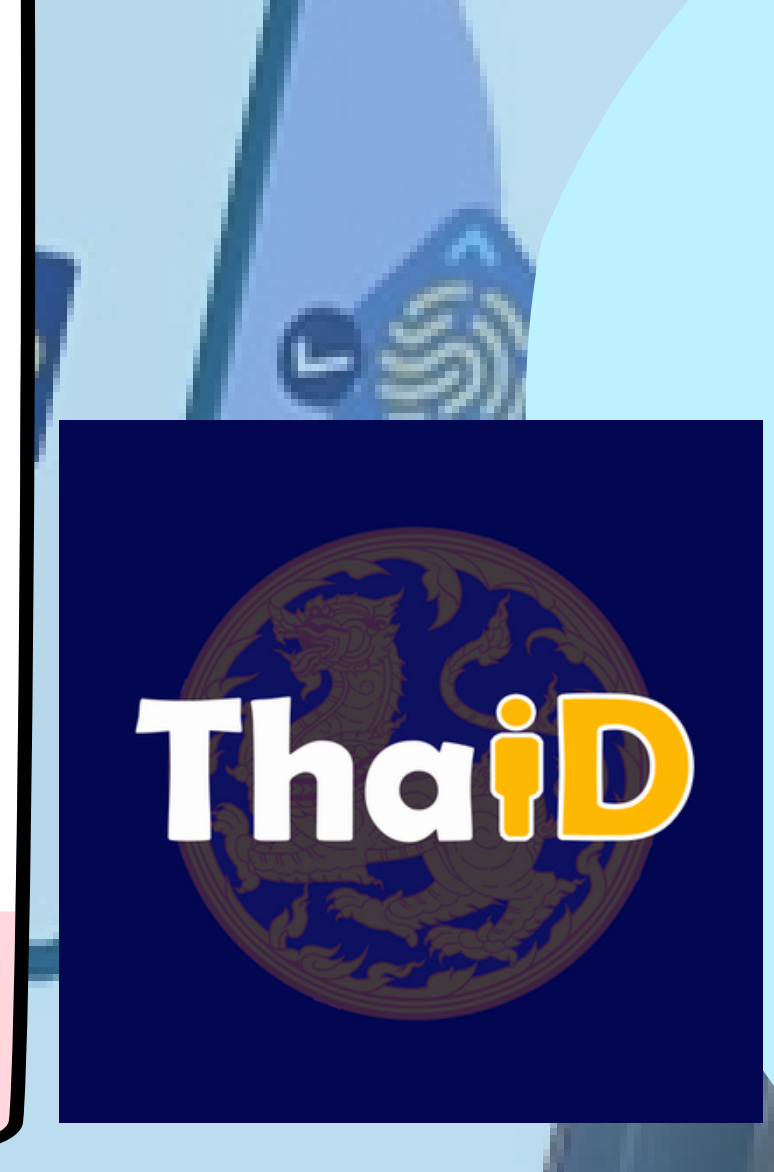

ThalD นอกจากย้ายทะเบียนบ้านออนไลน์ ยังสามารถตรวจสอบข้อมูลตนเอง, ลงทะเบียน ขอรับบริการล่วงหน้า, การรับรองเอกสารด้วยตนเอง, ตรวจสอบคำขอออนไลน์ และ การมอบหมายปลูกสร้างบ้านใหม่ (ขอเลขที่บ้าน) ได้อีกด้วย

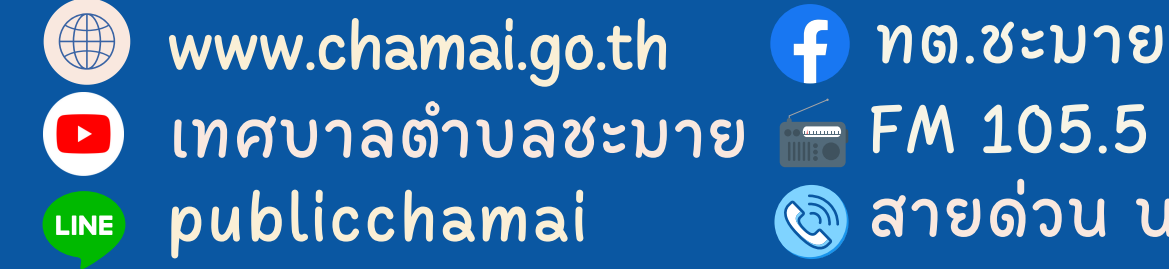

FM 105.5 MHz "เทศบาลตำบลชะบายพบประชาชน" 🕲 สายด่วน นายกเทศบนตรีตำบลชะมาย 086-2823252